## Супермаг Плюс XML экспорт

## ВНИМАНИЕ!

В данной статье приведены только настройки, необходимые для корректной работы конвертера Экспорт XML. Ознакомиться с подробным описанием структуры файлов экспорта можно ЗДЕСЬ.

## Настройка интерфейса сервера УКМ 4 для передачи данных во внешнюю систему

Перед настройкой сервера УКМ 4 убедитесь, что в настройках внешней системы указан каталог для получения данных из УКМ 4.

Для подключения конвертера Супермаг Плюс XML экспорт, перейдите в раздел веб-интерфейса Настройка сервера и оборудования – Конвертеры. В открывшемся окне нажмите кнопку **+Добавить**. Далее выберите из списка конвертер и нажмите **+Создать**:

## Выберите тип конвертера

| Конвертер        | УКМ 4<br>Выгрузка использования дисконтных карт<br>Выгрузка по счетам клиентов<br>Выгрузка проводок по счетам<br>Выгрузка справочника покупателей<br>Стандартный импорт 3<br>Стандартный импорт 4<br>Стандартный экспорт 3<br>Стандартный экспорт 4 |
|------------------|----------------------------------------------------------------------------------------------------|
|                  | Gestory                                                                                                    |
|                  | Gestory NCR экспорт инвентаризации                                                                                                    |
|                  | Выгрузка регистраций анкет Manzana DS                                                                                                    |
|                  | Супермаг                                                                                                    |
|                  | Online Report экспорт                                                                                                    |
|                  | Супермаг 2.5М импорт                                                                                                    |
|                  | Супермаг 2.5М экспорт по смене                                                                                                    |
|                  | Супермаг 2.5М экспорт по чекам                                                                                                    |
|                  | Супермаг 2000 ССУ импорт                                                                                                    |
|                  | Супермаг Плюс ХМL импорт                                                                                                    |
|                  | Супермаг Плюс XML экспорт                                                                                                    |
|                  | YKM 2 CVS                                                                                                    |
|                  | Стандартный 2 CSV импорт                                                                                                    |
|                  | Стандартный 2 CSV экспорт по смене                                                                                                    |
|                  |                                                                                                    |
|                  | Стандартный 2 DB импорт                                                                                                    |
|                  | Стандартный 2 DB экспорт по смоно                                                                                                    |
| • Создать Отмена |                                                                                                    |

После создания конвертера откроется окно его настройки:

×

| Создать конвертер ' Супермаг Плюс ХМL экспорт ' |                                                           |  |  |  |  |
|-------------------------------------------------|-----------------------------------------------------------|--|--|--|--|
|                                                 |                                                           |  |  |  |  |
| Название *                                      | Супермаг Плюс XML экспорт                                 |  |  |  |  |
| Запускается                                     | 🖲 На сервере                                              |  |  |  |  |
|                                                 | 🔍 На терминалах                                           |  |  |  |  |
| Магазины (Код в Супермаг+)                      | <u>Добавить магазины</u>                                  |  |  |  |  |
| В Экспорт средств оплаты                        |                                                           |  |  |  |  |
|                                                 | 🗏 Настройка перекодировки средств оплаты                  |  |  |  |  |
| Средства оплаты                                 |                                                           |  |  |  |  |
| В Каталоги                                      |                                                           |  |  |  |  |
| Каталог для выгрузки данных *                   |                                                           |  |  |  |  |
|                                                 | 🗏 Игнорировать поврежденные чеки                          |  |  |  |  |
|                                                 | 🗏 Выгружать оперативные чеки                              |  |  |  |  |
|                                                 | 🗏 Выгружать открытие смен                                 |  |  |  |  |
|                                                 | 🗏 Выгружать операции с денежным ящиком                    |  |  |  |  |
| При первом полключении выгружать                | От начала открытой смены на момент полключения конвертера |  |  |  |  |
|                                                 | <ul> <li>С момента подключения конвертера</li> </ul>      |  |  |  |  |
|                                                 |                                                           |  |  |  |  |
| <ul> <li>Сохранить</li> <li>Отменить</li> </ul> | ?                                                         |  |  |  |  |
|                                                 |                                                           |  |  |  |  |

Название – в поле указывается название конвертера (по умолчанию, присваивается значение типа добавляемого конвертера).

Запускается – указывается служба, через которую будет осуществляться обмен данными (при условии, что пользователь имеет право доступа к ресурсам). Существуют следующие варианты значений:

На сервере – обмен будет осуществляться через серверную часть УКМ 4.

На терминалах – обмен будет осуществляться через клиентскую (терминальную) часть УКМ 4.

Магазины – для выбора магазинов, в которых будет действовать конвертер, кликните по ссылке Добавить магазины.

Экспорт средств оплаты – в подменю Настройка перекодировки средств оплаты можно установить пользовательскую кодировку средств оплаты. Поля для настройки станут доступны, если в выбранном магазине используется более одного средства оплаты:

|     | Магазины (Код в Супермаг+) |                                          | Demo Store 🗹 |
|-----|----------------------------|------------------------------------------|--------------|
|     |                            | <u>Добавить магазины</u>                 |              |
| Ξ 3 | Экспорт средств оплаты     |                                          |              |
|     |                            | 🗹 Настройка перекодировки средств оплаты |              |
| ſ   | Средства оплаты            |                                          |              |
|     | Demo Store - Наличны       |                                          |              |
|     | Demo Store - Сбербан       |                                          |              |
|     | Demo Store - Балль         |                                          |              |

Каталог для выгрузки данных – в поле указывается путь до каталога, куда УКМ 4 помещает файлы выгрузки данных.

Игнорировать поврежденные чеки – при включенном флаге информация по чекам, данные которых повреждены, передаваться не будет.

Выгружать оперативные чеки – при включенном параметре передача данных по чеку будет производиться сразу после его печати.

Выгружать открытие смен – параметр активирует выгрузку данных об открытии смен на кассе.

Выгружать операции с денежным ящиком – параметр контролирует выгрузку информации об операциях с денежным ящиком.

При первом подключении выгружать – возможные варианты:

От начала открытой смены на момент подключения конвертера – после сохранения настроек конвертера будет произведена выгрузка данных по последней (открытой) смене и далее по мере появления на сервере информации о закрытии смен.

С момента подключения конвертера – после сохранения настроек конвертера выгрузка данных будет производиться по мере появления на сервере информации о закрытии смен.